【My 本棚の設定】

- ★ 読みたい本の記録 登録・追加の方法
  - ログインしてください。メインメニューとして、資料の検索画面が表示されます。
     ここで、読みたい本のタイトル(シリーズ名)や著者名などを入力し、「検索する」をクリック してください。
    - (例)下町ロケット4 ヤタガラス/池井戸潤(著)
      - キーワードはひらがなでもかまいません。

|                                                               | ♀簡 単 検 索                                                            | «HOME « |
|---------------------------------------------------------------|---------------------------------------------------------------------|---------|
| 資料を探す                                                         | メインメニュー » 簡 単 検 索                                                   |         |
| ▶簡単検索 〕 詳しく探す 分類から探す                                          | タイトルと内容説明に含まれるキーワードから検索できます。<br>間にスペースを入れれば、いくつものキーワードで検索することができます。 |         |
| > 新刊資料から探す                                                    | 検索条件                                                                |         |
| <ul> <li>&gt; ベストリーダーから探す</li> <li>&gt; ベスト予約から探す</li> </ul>  | キーワード したまちろけっと x をすべて含む(and) v                                      |         |
| > こんな本、あつめたよ!                                                 | 著者 をすべて含む(and) ✓                                                    |         |
| <ul> <li>&gt; 雑誌タイトルから探す</li> <li>&gt; 雑誌のジャンルから探す</li> </ul> |                                                                     |         |
| 利用照会                                                          |                                                                     |         |
| <ul> <li>&gt;利用照会</li> <li>&gt;予約カート</li> </ul>               | 6科種別 □ 一般 □児童 □児童給本 □児童紙芝居 □ 一般雑誌 □児童雑誌 □ A V                       |         |
|                                                               | 検索する 🔺                                                              | う検索     |
| > 図書館カレンダー                                                    |                                                                     |         |

2. 検索画面が表示されます。該当する資料を探して、タイトルをクリックしてください。 その資料の詳細画面が表示されます。

| 2.9                     |                              |                    |                  |    |
|-------------------------|------------------------------|--------------------|------------------|----|
| □ 6 F町ロケット 2<br>誰でも文庫 2 | 池井戸 潤/ (著)<br>〔東京〕:大活字文化普及協会 |                    | 2011.11<br>LF    | 51 |
| □ 7<br>□ 7              | 池井戸 潤/著<br>東京:小学館            | 貸 <mark>出</mark> 中 | 2018.07<br>F付 3  |    |
| □ 8 F町ロケット 3<br>誰でも文庫 2 | 池井戸 潤/(著)<br>(東京)·大活字文化普及協会  |                    | 2011.11<br>LF    |    |
| □ 9<br>□ 9              | 池井戸 潤/著<br>東京:小学館            | 貸 <mark>出</mark> 中 | 2018.10<br>Fイケ 4 |    |
| 表結甲【0】 (1/1ペー~7)        |                              |                    |                  |    |

- 3. 「My 本棚」の「読みたい本」に登録します。
  - 「My本棚に追加する」をクリックしてください。

| 🦙 予約カート       |         |                                |   |
|---------------|---------|--------------------------------|---|
|               |         |                                |   |
| <前の詳細<br>書誌情報 | カートに入れる | お気に入りに入れる My本棚に追加する            |   |
| 港             | タイトル    | 下町ロケット 〔4〕<br>シタマチ ロウット 4      |   |
|               | 著者      | 池井戸 潤/著<br>イケイド,ジュン            |   |
|               | 各巻書名    | ヤタガラス<br>ヤタガラス                 |   |
| ż             | 出版者     | 東京:小学館<br>ショウガワカン<br>2018年10月  |   |
|               | その他     | 【NDC1】9136【サイズ】19cm 【ページ数】373n | ] |

4. 画面中央にある本棚の選択を選びクリックしてください。 「読んだ本」と「読みたい本」が選択できます。ここでは「読みたい本」を選びます。

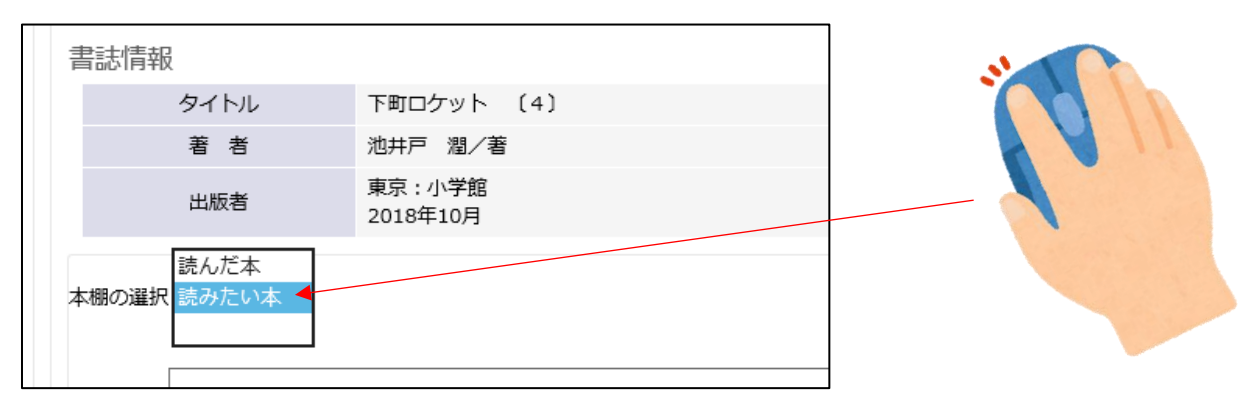

Ţ

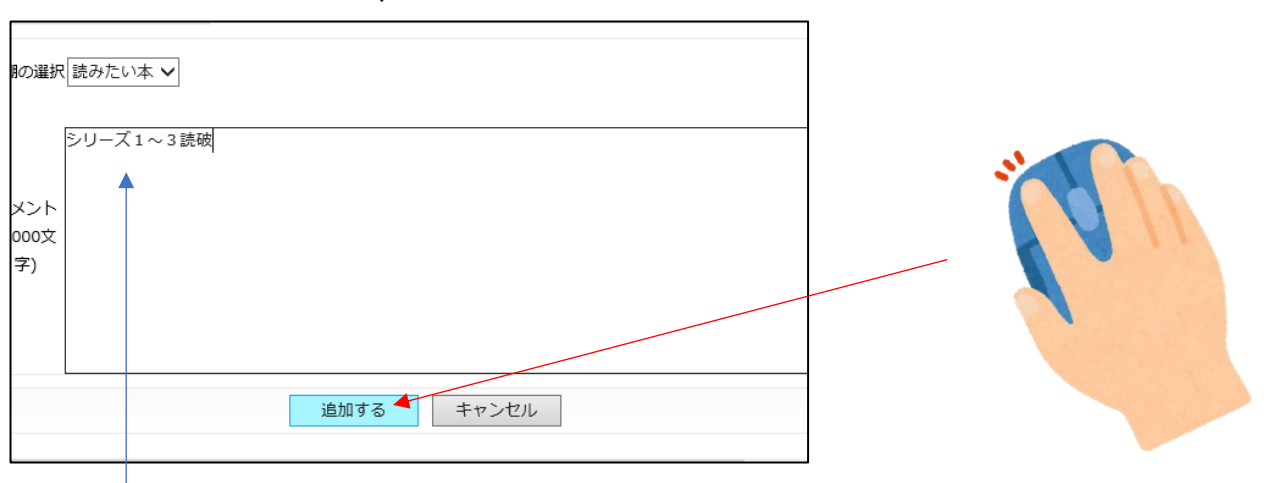

画面下にコメントが入力できます。覚書などをご記入ください。

「読みたい」に追加登録が完了すると「3.」の画面に戻ります。他の本も追加登録する

場合は資料検索から同じことをしてください。

※本の予約をしたわけではありません。

☆読みたい本の記録の確認(どんな本を登録しているか確認します)

 ログインした後、メインメニュー左側にある「利用照会」をクリックしてください。
 (パスワードの登録ができていない場合はログインできません。「新規パスワード登録」を 先にすませてください)

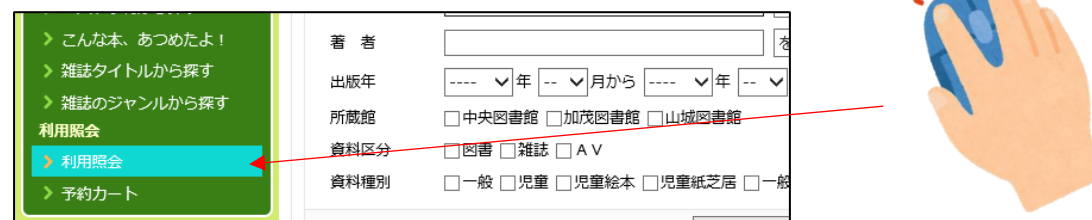

2. ≪利用照会メニュー≫内にある「My 本棚」をクリックしてください。

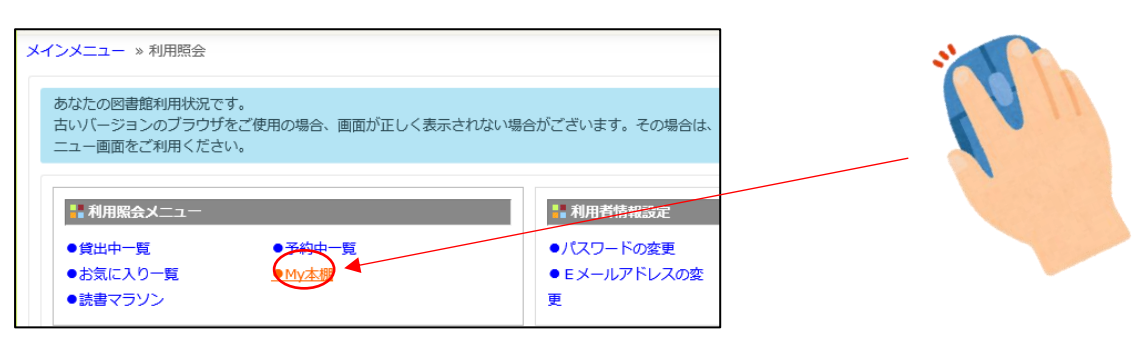

3. 「My 本棚」のメニューにかわります。「読みたい本」をクリックしてください。

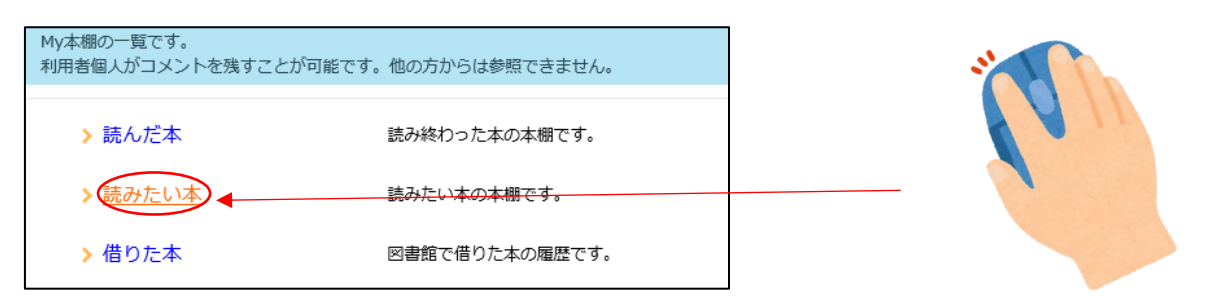

4. 登録されている読みたい本のリストが表示されます。

リストは≪書名≫≪著者名≫≪出版者≫≪出版年≫≪登録日≫で並べ替えができます。

| 100 | 売みたい<br>ういたい | い本の本棚です。<br>い処理をクリックしてください。 |                          |         |                   |                   |        |
|-----|--------------|-----------------------------|--------------------------|---------|-------------------|-------------------|--------|
| 登   | 录件数          | [4] (1ページ / 1ページ)           | 前へ   <b>1</b>   2        | 次へ      | 書名                | 昇順 🗸 並び替え         | **     |
|     | 番号           | タイトル                        | 著者<br>出版者                | 出版年     | 登録日出版者            | ▲ コメント 削除         | - 4 11 |
|     | 1            | うみの100かいだてのいえ               | いわい としお/(作)<br>東京 : 偕成社  | 2014/12 | 登録日<br>2019/03/13 | ロメントを 削除 書く       |        |
|     | 2            | 道標                          | 今野 敏/〔著〕<br>東京 : 角川春樹事務所 | 2017/12 | 2019/03/12        | コメントを<br>書く<br>削除 |        |
|     | 3            | 安藤百福                        | 海野 そら太/漫画<br>東京:集英社      | 2011/07 | 2019/03/14        | コメントを<br>書く<br>削除 |        |

この画面でもコメント入力ができます。「コメントを書く」をクリックすると画面がかわり コメントを書くことができます。画面下の「変更」をクリックするとこの画面に戻ります。

※ここに表示されている本は予約されていない本です。予約される場合はリストのタイトルを クリックし、予約処理を行ってください。(予約されるとこのリストからは外れます)